Course Name : O Level(B4-Ist sem.) Topic : Display Setting Part-2 Subject : ITT&NB Date : 01-04-20

# **Display Settings**

Changing the desktop background:

- 1. In Windows, search for and open **Background image settings**. We can also rightclick an open area of the desktop and then select **Personalize**.
- 2. To change the image or color that displays in the background, select **Picture**, **Solid color**, or **Slideshow** from the drop-down menu. Click **Browse** to select one of our pictures or a picture folder for a slideshow.

| Settings        | ×                   |
|-----------------|---------------------|
| ⇔ Home          | Background          |
| Find a setting  |                     |
| Personalization |                     |
| Background      |                     |
| Colors          |                     |
| Cg Lock screen  |                     |
| 💋 Themes        | Background Picture  |
| A Fonts         | Choose your picture |
| 器 Start         |                     |
| 🖵 Taskbar       |                     |
|                 | Browse              |
|                 | Choose a fit        |
|                 | Fill ~              |

3. To change the way the picture displays on the background, select Fill, Fit, Stretch, Tile, Center, or Span from the drop-down menu.

Changes take effect immediately.

## Adjusting the desktop icons:

Change settings to adjust the appearance of icons, display missing desktop icons, and add new folders or shortcuts to the desktop.

### Following tasks can be performed to Adjust the desktop icons:

- Displaying missing desktop icons
- Creating a new shortcut on the desktop
- Creating a new folder

- Renaming a desktop icon
- Adjusting the size of desktop icons

### Changing the appearance of windows and text for Windows features

We can personalize the appearance of Windows by choosing text colors, text background, window border, and many other elements. We can also choose the font and size of text for different Windows features, such as menu items.

### Additional display settings

Open the display adapter properties or advanced display settings to view the modes, set the refresh rate, or manage the color and other advanced settings.

- 1. To open the advanced display settings or display adapter properties, select wer operating system:
  - Windows 10: Search for and open Display settings. We can also right-click the desktop and open Display settings. Scroll down and click Advanced display settings. In the Display adapter properties, click Display adapter properties.

### Changing the screen saver

Windows is preloaded with a number of screen savers that we can choose from.

### Exercise:

- 1. Write the steps to change the Desktop background image.
- 2. Write the steps to change the screen saver.
- 3. How can you do the following tasks?
  - Displaying missing desktop icons.
  - Creating a new shortcut on the desktop.
  - Creating a new folder.
  - Renaming a desktop icon.
  - Adjusting the size of desktop icons.